# บทที่ 3

## การสร้างแบบจำลองกระแสอ้างอิง สำหรับตัวกรองแบบแอคทีฟ วิธี P-Q ด้วยโปรแกรม SIMULINK.

จากที่ได้กล่าวศึกษาทฤษฎีและหลักการของ Clark Transformation. ดังที่นำเสนอในบทที่ 2 บทนี้จะกล่าวถึงขั้นตอนการออกแบบและขั้นตอนการสร้างแบบจำลองของโครงงาน โดยมีลำดับ ดังนี้

## 3.1 โครงสร้างแบบจำลองการสร้างกระแสอ้างอิงสำหรับตัวกรองแบบแอคทีฟ ด้วยโปรแกรม Simulink.

### 3.1.1 ขอบเขตแบบจำลอง

- แรงคันอินพุท 3 เฟส 220V 50Hz.
- โหลด R = 25kΩ , L = 0.55H
- $R_{in} = 0.001\Omega$

### 3.1.2 โครงสร้างแบบจำลองการสร้างกระแสอ้างอิง

ในส่วนนี้จะเป็นการอธิบายรูปแบบของโครงสร้างของโครงงาน โดยใช้โปรแกรม Simulink.ในการสร้างแบบจำลองการสร้างกระแสอ้างอิงสำหรับตัวกรองแบบแอคทีฟ ด้วยวิธี พี-คิวเพื่อลดหรือขจัดฮาร์มอนิกในระบบ สามารถแบ่งออกเป็น 2 ส่วน หลักๆดังนี้

- 1. แหล่งกำเนิดฮาร์มอนิก
- 2. ชุดตัวกรองแบบแอกทีฟ

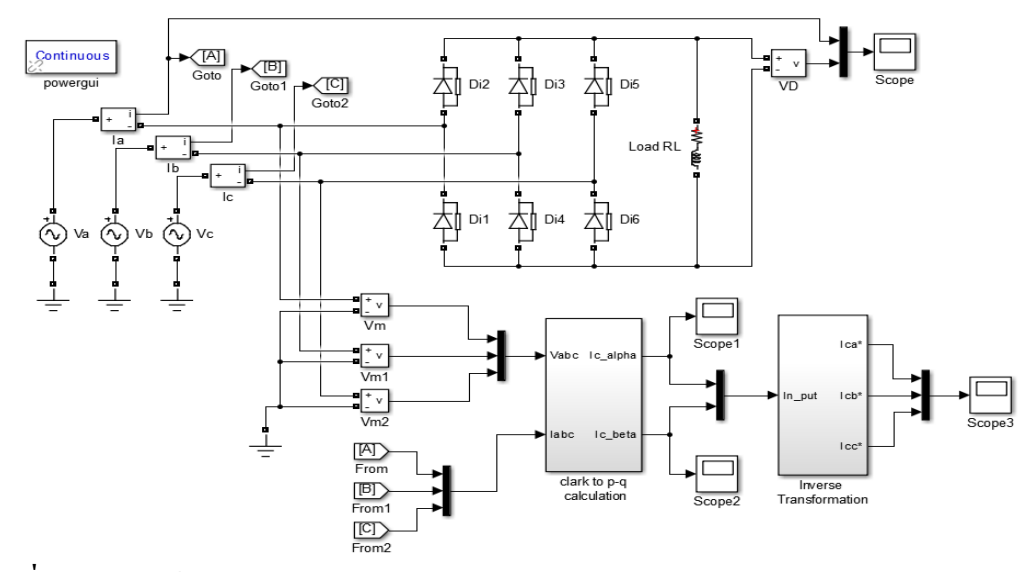

ภาพที่ 3.1 โครงสร้างของโครงงานบนโปรแกรม Simulink.

โดยลำดับขั้นตอนการสร้างแบบจำลองของโครงงานนี้สร้างกระแสให้อยู่ในรูปแบบของ สัญญาณรูปคลื่นและทำการเปรียบเทียบกับรูปคลื่นของสัญญาณที่มีฮาร์มอนิกโดยมีลำดับดังนี้

#### 3.1.3 ส่วนประกอบ Clark Tarfronmer Block Diagram.

การสร้าง Clark Tarfronmer Block Diagram. บนโปรแกรม Simulink. โดยอาศัยหลักการ ตามทฤษฎีเพื่อแปลงปริมาณแรงดันไฟฟ้า( $v_{abc}$ )และกระแส( $i_{abc}$ )ของระบบไฟฟ้าสามเฟสเป็น ปริมาณแรงดันไฟฟ้า( $v_{lphaeta0}$ )และกระแส( $i_{lphaeta0}$ )ที่อยู่บนแกน(lphaeta o) ตามสมการที่ (2.5)และ (2.9)

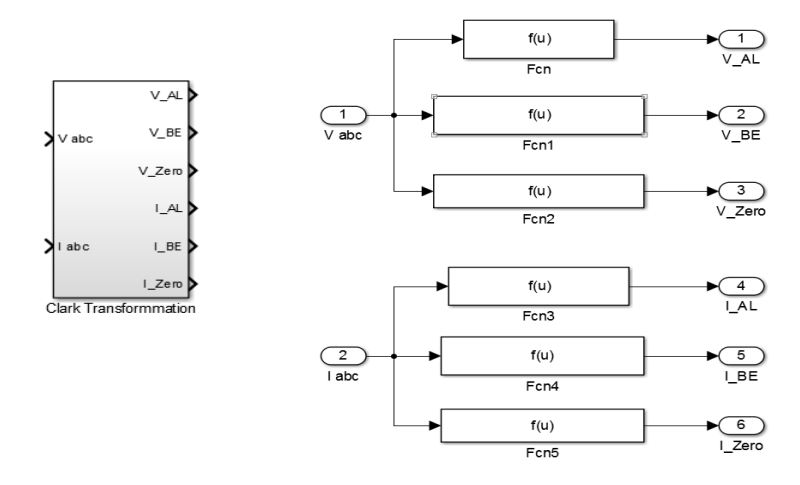

ภาพที่ 3.2 Clark Tarfronmer Block Diagram. บนโปรแกรม Simulink.

จากภาพที่ 3.2 แสดงการเขียนสมการการแปลงกำลังไฟฟ้าสามเฟส(abc)บนแกน (αβο)โดยโปรแกรม Simulink.ตามทฤษฎี Clark Tarfronmer.

### 3.1.4 ขั้นตอนการสร้าง Clark to p-q Block Diagram.

คือการนำสัญญาณปริมาณแรงคันไฟฟ้า( $v_{\alpha\beta0}$ )และกระแส( $i_{\alpha\beta0}$ ) สามเฟสที่อยู่บนแกน ( $\alpha\beta_0$ ) มาเขียนให้อยู่ในรูปสมการทางคณิตศาสตร์ตามสมการที่ (2.5)และ(2.9) เพื่อคำนวณหาค่า สัญญาณ(p,q) นำสัญญาณ(p) ผ่านตัวกรอง HPF (High-pass filter.)ในส่วนของโครงงานนี้ ผู้จัคทำจะนำสัญญาณ Ac เท่านั้น เมื่อผ่านตัวกรองได้ ( $\tilde{p}$ ) ที่มีฮาร์มอนิกจากนั้นนำสัญญาณ( $\tilde{p},q$ ) มาจัคในรูปของสมการที่ (2.5) และ (2.9) เพื่อคำนวณหาค่ากระแสอ้างอิงของระบบ ( $i_{\propto}, i_{\beta}$ ) ไฟฟ้า บนโปรแกรม Simulink.

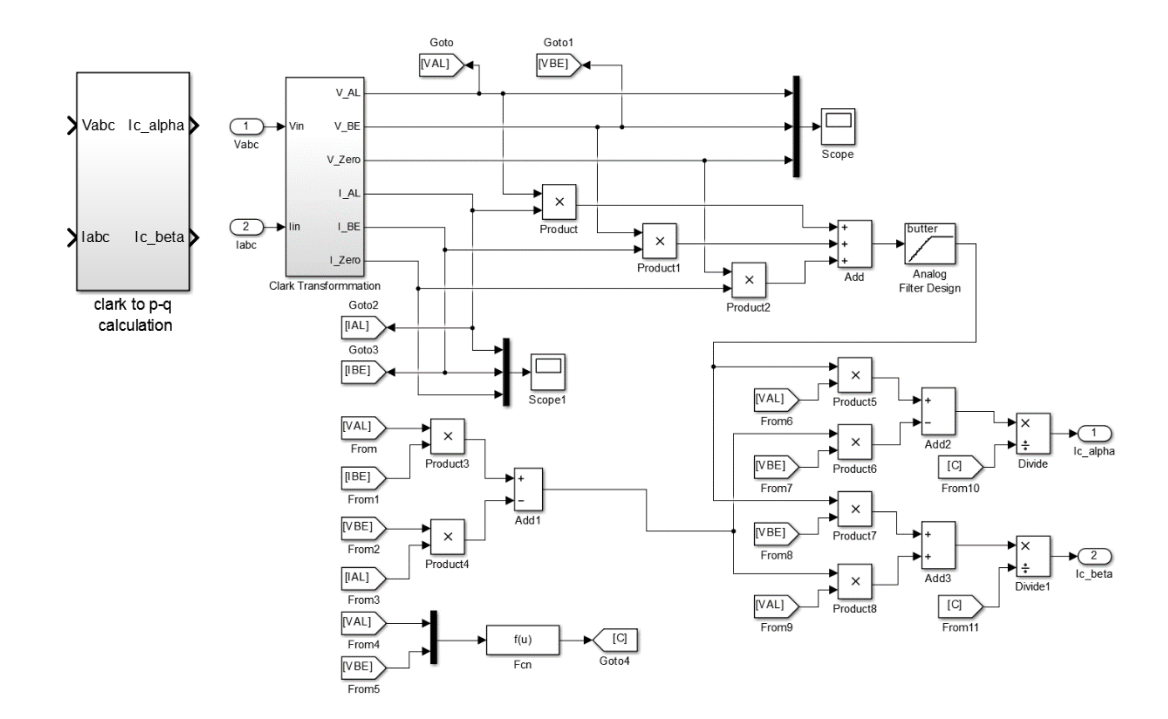

ภาพที่3.3 ทฤษฎีและหลักการ พี-คิว บนโปรแกรม Simulink.

จากภาพที่ 3.3 แสดงหลักการกำนวณหาก่า ( p,q) เพื่อนำไปกำนวณหาก่า( $i_{lpha},i_{eta}$ ) และ วิธีการเขียนบนโปรแกรม Simulink. 3.1.5 ขั้นตอนการสร้าง Inverse Transformation Block Diagram.

สัญญาณค่ากระแสอ้างอิงของระบบ ( $i_{\propto}, i_{eta}$ ) ไฟฟ้า ที่อยู่บนแกน ( $lphaeta_o$ ) แปลงกลับให้อยู่ บนแกนไฟฟ้าสามเฟส (abc) ตามสมการที่ เพื่อเป็นกระแสสำหรับอ้างอิงในการชดเชยหรือหักล้าง กับฮาร์มอนิกในระบบ

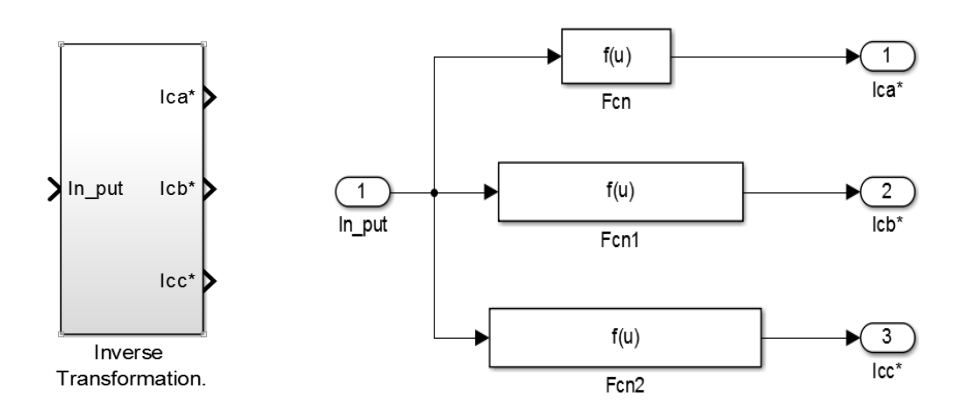

ภาพที่ 3.4 ทฤษฎีและหลักการ Inverse Transformation บนโปรแกรม Simulink.

## 3.2 สรุปเนื้อหาในบท

ในบทนี้ได้นำสามการต่างๆในบทที่ 2 มาสร้างแบบจำลองทาง Simulink. ตามค่าต่างๆ จากนั้นวัดผลของการจำลอง ซึ่งผลการจำลองจะตรวจวัดเป็นค่าชั่วขณะ ในรูปคลื่นแรงดัน ก่อนที่ จะแปลงพิกัดและหลังกรองสัญญาความถี่เพื่อนำไปใช้เป็นแรงดันอ้างอิง จะไปใช้ในการกระตุ้น อินเวอร์เตอร์ ส่วนผลการทดลองจะนำเสนอต่อไปในบทที่ 4